## 附件 4 网络报名流程

1. 报名方式:本次公开招聘采取网上报名。在报名期限内通过登录中 智云南招聘官方网站(https://yn.ciicscjob.com/)进行在线报名。 此次报名仅接受网络报名,不接受其他任何形式的报名。

 报名程序:报名前务必认真阅读公告、招聘资格条件和岗位需求表 等相关信息。

(1) 访问中智云南招聘官网, 网址: https://yn.ciicscjob.com/

(2)点击右上角"登录"端口进行登录和创建简历。创建简历时应确保填写信息完整、真实有效。报名所需材料须在创建简历时上传至 "附件"(报考人员所填信息有误或不完整影响本人报考结果的,由 考生个人承担)。

(3)简历创建完成后在"考务服务"栏查询考试公告,点击"立即 报名",选择相应岗位进行报名。报名成功后等待审核,审核通过成 功后,根据公告时间打印准考证。

3. 报名要求:

(1)报考人员应对照岗位具体资格条件,注明学历、学位、专业、 职称、任职资格、工作经历等情况,确保真实、详细、准确,否则将 无法通过资格审查。

(2)报考人员如实填写信息后,还需下载并按要求完整填写《报名表》、《诚信承诺书》及《背景调查授权书及承诺书》后上传扫描件。
(3)每位应聘人员限报一个岗位。通过短信验证码确认应聘岗位,

报名成功后无法撤销,报名前请根据自身实际,审慎选择完全符合报 考条件的职位进行报名,报名时填报的身份证信息与考试时使用的身 份证必须保持一致。

(4)应聘人员网上所留联系方式(包括手机号、邮箱)应准确无误, 在公开招聘期间保持通讯畅通;若因本人填报电话有误或其他原因而 无法联系本人,造成的后果由应聘人员本人承担。

4. 资格初审:根据应聘人员填写的简历,对应聘人员进行资格资历条件筛选。报名时应聘人员提供的信息和材料必须真实完整。资格审查将贯穿整个招聘工作的始终,若在任何一个环节发现不符合资格条件或弄虚作假者,将随时取消考试或聘用资格,所造成的一切损失由应聘人员本人承担。

# 网络报名使用手册

### 1. 首页入口

申请人登录中智云南招聘官网(https://yn.ciicscjob.com/),将看到中智招聘网首页如下 图。建议您使用<mark>谷歌浏览器</mark>或 360 安全浏览器兼容模式进行后续操作。

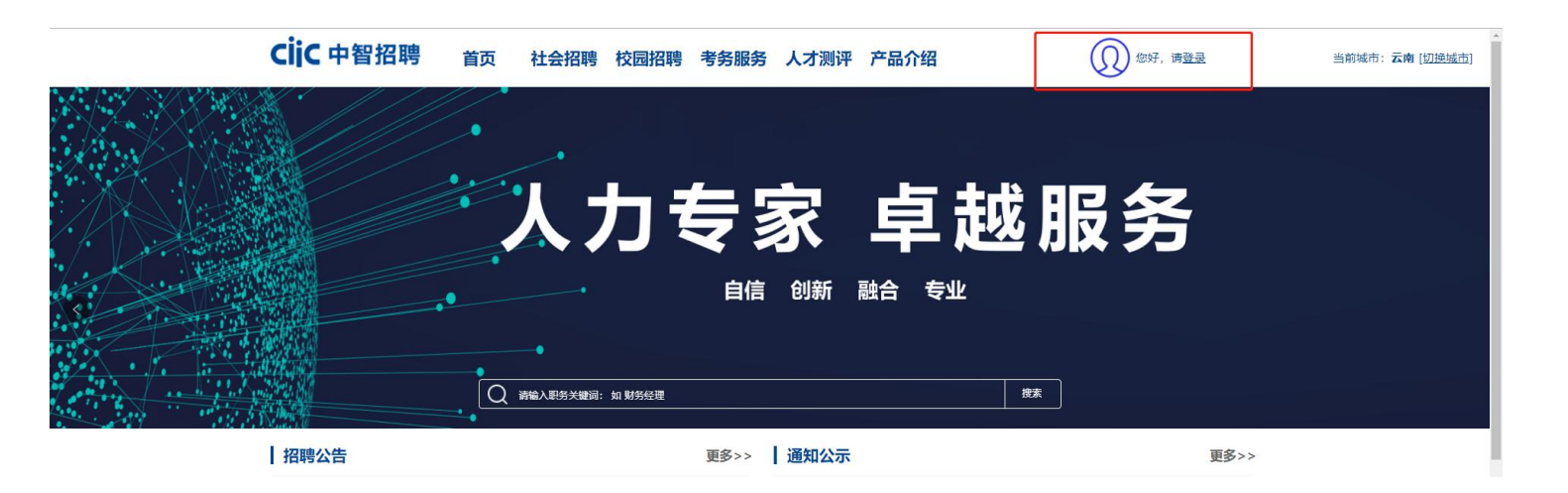

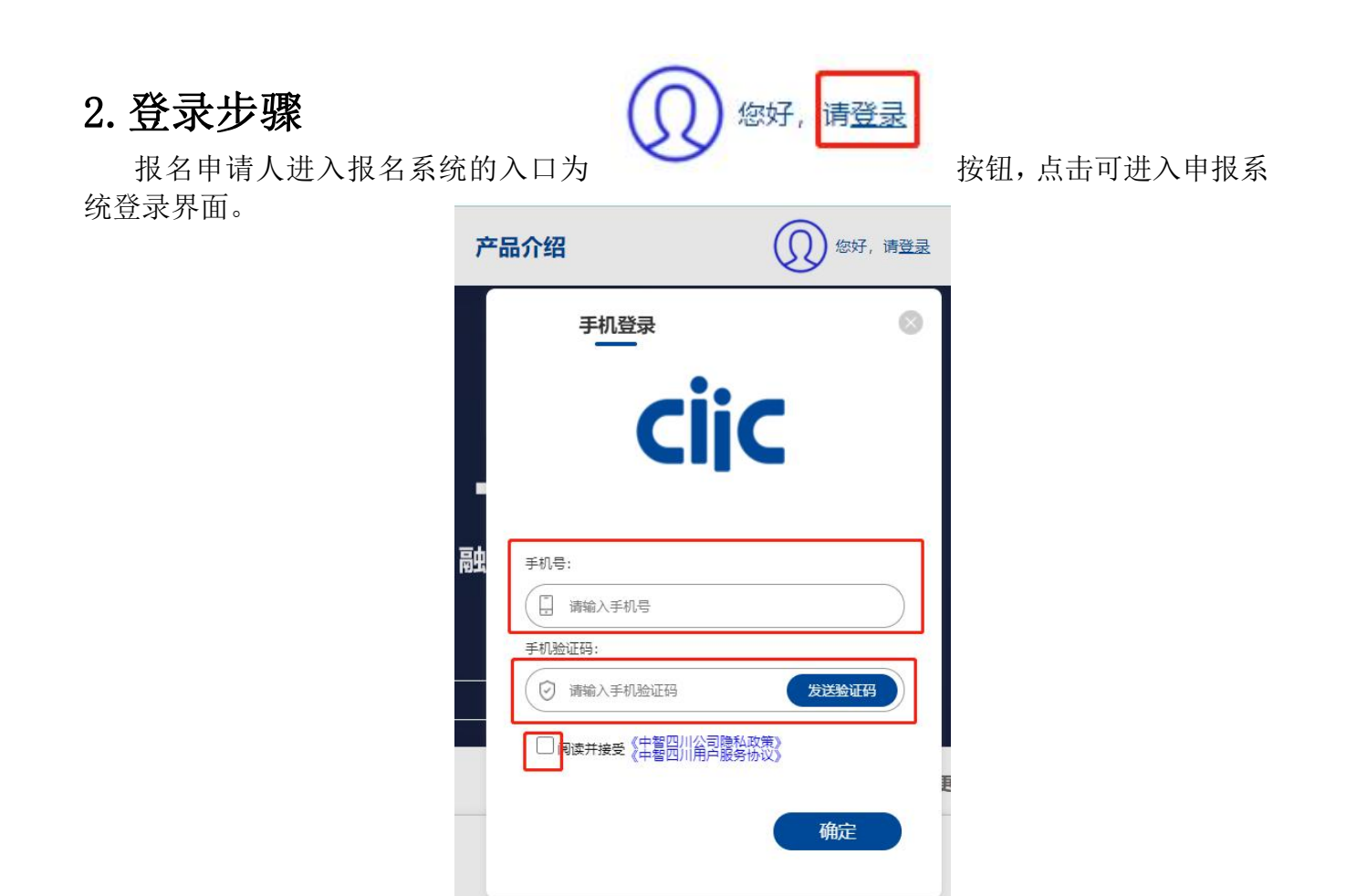

登录成功后,登录按钮将会变成登录所用的电话号码

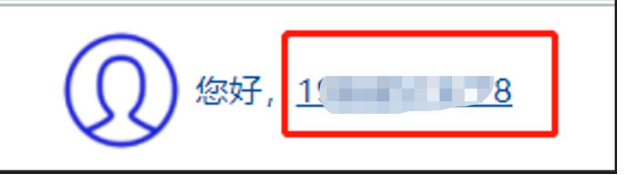

### 3. 创建简历

点击用户名创建简历

| ② 您好, <u>15 8</u> |       |     |  |  |  |  |
|-------------------|-------|-----|--|--|--|--|
| - 1               | 1( 18 | - 1 |  |  |  |  |
|                   | 创建简历  |     |  |  |  |  |
|                   | 简历管理  |     |  |  |  |  |
|                   | 我的申请  |     |  |  |  |  |
|                   | 退出    |     |  |  |  |  |

### 简历类型选择社招简历

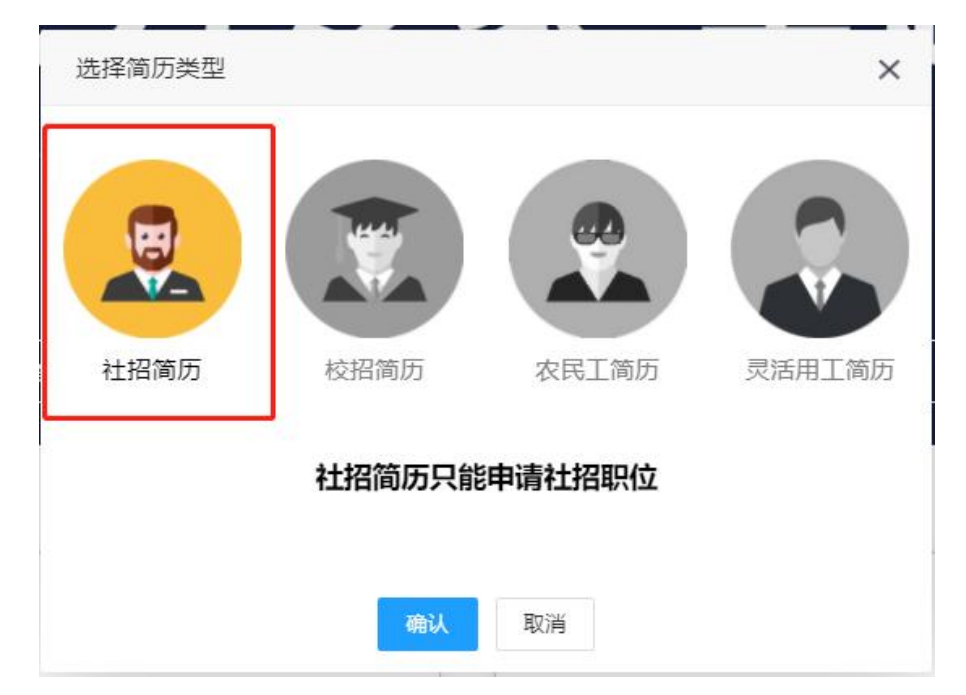

根据简历模板如实填写简历信息(**\*为必填项**)

| 个人信息(社招)                        |           |         | (20)                                  |
|---------------------------------|-----------|---------|---------------------------------------|
| "姓名                             |           | "照片     |                                       |
| *证件号码                           |           |         |                                       |
| * <b>性</b> 别                    | ₩ ~       |         |                                       |
| *生日                             | 输入身份证自动获取 |         | 选择照片                                  |
| *电话号码                           | 1 '8      | *开始工作时间 | 请选择开始工作时间                             |
| *目前居住地                          | 请选择省/市/区  | *婚姻状况   |                                       |
| *户口所在地                          | 请选择省/市/区  | *电子邮箱   |                                       |
| *海外工作/学习经历                      | 无 🗸       | *政治面貌   | 群众                                    |
| *最近职位名称                         |           | *最高学历   | 初中及以下                                 |
| *学校名称                           |           | *专业名称   |                                       |
| - ⊥下戸庄(現<br>● 駅前日<br>第1望(月前(税前) | ▲ 新州 ●    |         | □ 国 33 年 5 / 中 / 区       多选       在駅中 |
| 工作经验                            |           |         | 如此                                    |
|                                 |           | 无记录     |                                       |
| <b>教育经历</b>                     |           |         | ##10                                  |
|                                 |           | 无记录     |                                       |
| 培训经历                            |           |         | 10101                                 |
|                                 |           | 无记录     |                                       |
| 语言離力                            |           |         | 增加                                    |
|                                 |           | 无记录     |                                       |
| 证书                              |           |         | 动物                                    |

| 证书   | 增加                                                      |
|------|---------------------------------------------------------|
|      | 无记录                                                     |
| 在校情况 | 增加                                                      |
|      | 无记录                                                     |
| 其他   |                                                         |
|      | 自我评价<br>兴趣爱好                                            |
|      | 推荐人<br>正书、作品文件大小不能超过1G,只能上传ZIP或RAR格式压缩文件。<br>附件<br>选择文件 |
|      | 保存简历                                                    |

#### 点击"附件"上传附件后可预览简历,确认后点击"保存简历"即创建简历成功:

### 4. 报名

填写完简历保存之后,点击考务服务按钮,找到对应的招考公告点击立即报名

| 考核服务         、         XX地区招聘公告         文道明名           考试公告         2022-06-08 10:34 发布         2021/06-08 10:34 发布         2021/06-08 10:34 发布 | <b>CİjC</b> 中智招聘                                     | 首页 | 社会招聘                                | 校园招聘            | 考务服务人才测评 | 产品介绍 | (四) 德好, 19988519778 |
|----------------------------------------------------------------------------------------------------|------------------------------------------------------|----|-------------------------------------|-----------------|----------|------|---------------------|
| 考秀(成绩)查询                                                                                                    | <b>考务服务</b><br>考试公告<br>准专证下载<br>考务 ( <i>G</i> /感) 查词 |    | <b>XX地区招聘2</b><br>2022-06-08 10:34多 | <b>》告</b><br>述在 |          |      |                     |

点击立即报名之后页面会跳转到招考公告详细页面,请认真阅读公告,阅读完成后将公告下拉 到最底部,点击**立即报名**按钮开始报名。

| (3) 求考入反应管理安排版名印间, 及印提交拨考申请, 右拔名印间选择仕拔名的最后印段, 有可能因拔名人员我多這內网络拥挤而运行缓慢, 且有可能因申核不通过导致丧失本次报考机会。<br>(三) 笔试<br>1.笔试方式:<br>2.考试内容:<br>3.考试时间、地点以准考证为准。                                                                                                    |
|----------------------------------------------------------------------------------------------------|
| <ul> <li>4.考试注意事项 <ol> <li>本次考试不指定考试指导用书,不委托任何培训机构开展考前培训。</li> <li>本次考试不指定考试指导用书,不委托任何培训机构开展考前培训。</li> <li>考虑加考试人员遵守疫情防控要求,自行佩戴口罩参加考试,并主动配合考场体温检测,出示健康码等工作。</li> <li>资格复审人选确定 <ol> <li>资格复审方式</li> <li>资格复审所需材料:</li> <li>面试</li> </ol> </li> <li>1.面试人选确定: <ol> <li>面试时间、地点等事项以适当方式另行通知安排。</li> </ol> </li> </ol></li></ul> |
| (六) 考试成绩的计算方法、合格分数线的确定<br>(七)确定考察体检人员                                                                                                    |
| 四、考察和体检<br>五、公示<br>六、工作纪律<br>七、其他事项                                                                                                    |
| (四)疫情防控: 在招聘组织实施过程中,将按照新冠肺炎疫情防控有关要求,落实防疫措施。                                                                                                    |
| 附件: 1. 计划表<br>2. 登记表<br>3. 简介<br>xxxxxxxxxxxx<br>xxxxxxxxxx                                                                                                    |
| र्रमामिद                                                                                                    |

点击立即报名后,将会显示报考信息,确认信息无误之后,选择报考岗位,获取并填写验证码, 点击确定报名后,表明您已经完成报名,请等待资格初审。

| 报名信息             |
|------------------|
| 证件类型:            |
| ■ 居民身份证 (户口簿)    |
| 证件号码:            |
| 53               |
| 报考岗位:            |
| 请选择报考岗位・         |
| 手机号:             |
| 19 8             |
| 手机验证码:           |
| ⑦ 请输入手机验证码 发送验证码 |
|                  |
| 确定               |

### 5. 准考证打印及成绩查询

后续可根据相关公告及通知,进入网站,登录后进入考务服务,点击相应模块进行操作

| CIJC 中智招聘                         | 首页 | 社会招聘 格                          | 交园招聘 | 考务服务 | 人才测评 | 产品介绍 | ⑦    |
|-----------------------------------|----|---------------------------------|------|------|------|------|------|
| 考务服务<br>考试公告<br>准考证下載<br>考务(成绩)董询 |    | XX地区招聘公告<br>2022-06-08 10:34 发布 | -    |      |      |      | 立即报名 |